## راهنمای استفاده از سامانه پژوهش

۱) برای ورود به سامانه در قسمت آدرس مرور گر خود آدرس <u>https://pajohesh.jz.ac.ir/</u> را وارد نمایید.
 ۲) ورود اطلاعات در صفحه حساب کاربری:

✓ نام کاربری: کد ملی
 ✓ رمز عبور: آخرین شماره تحصیلی

۳) در صورت ورود اطلاعات اگر با پیغام خطای «نام کاربری/کلمه عبور اشتباه است» مواجه شدید در قسمت فراموشی نام کاربری یا رمز عبور، اطلاعات خواسته شده را وارد نمایید تا کلمه عبور جدید به شماره همراه شما ارسال گردد.

|                                                                                                    | ورود به سامانه                                                                                                    |                                                                                       |                                                                                        |   |
|----------------------------------------------------------------------------------------------------|----------------------------------------------------------------------------------------------------|---------------------------------------------------------------------------------------|----------------------------------------------------------------------------------------|---|
| <b>ضیحات</b><br>یستم حتی المقدور از مرورگرهای Firefox یا Chrome<br>محترم ایرانی<br>۹- کد ملی نام کاربری و آخرین شماره تحصیلی رمز عبور می<br>، محترم غیرایرانی | اهنمایی و تو<br>i استفاده از مرورگر<br>جهت کار بویتر با س<br>استفاده کنید.<br>i کاربران ودانش پژوهان<br>باشد.<br>i کاربران ودانش پژوهان<br>i کاربران ودانش پژوهان<br>i کاربران ودانش پژوهان | نام کاربری<br>رمز عبور<br>وید و دو آرد کنید)<br>رمانیتی<br>تصویر را به عدد وارد کنید) | نــام کـاربری<br>کلــمه عبــور<br>کلـمه عبــور<br>کدامنیتی (عبارت داخل<br>تصویر امنیتی |   |
| نم شماره بایگانی نام کاربری و آخرین شماره تحصیلی رمز<br>پرتیکه شماره بایگانی خود را نمی دانید با ورود به سامانه<br>د در قسمت بالا صفحه قابل رویت می باشد      | جهت ورود به سیست<br>عبور می باشد.در صو<br>دانش پژوهان این ک                                                                                                    | ورود<br>ور خود را فراموش کرده اید؟                                                    | 🔒 نام کاریری یا رمز عب                                                                 | ۲ |

## - 0 X 😡 بېيشځوان كاربر | سامانه پژوهش 📄 × mikrotik hotspot > status بروهش 📄 + $\leftarrow \rightarrow$ C @ O A https://pajohesh.jz.ac.ir/Client/Dashboard ☆ ⊚ ± ≡ بتجاصيح والفطرة حزه عير خامران قم شنبه ۲۰ شهریور ۱۴۰۰ \_\_\_ September - ۲۰۲۱ - ۱۱ فاطمه نظری 🗸 ≣ فاطمه نظرى پیشخوان کاربر 💾 دوره های پژوهشی 👤 🛛 اطلاعات فردی نمایش لیست 🗧 نمایش لیست 🗧 نمایش لیست 🛓 اطلاعات تماس 🧕 اطلاعات آدرس 会 سوابق تحصیلی 📥 سوابق تدريس 👔 آثار علمی و پژوهشی 🖉 کارگاهها و دورهها **?** افتخارات و جوایز 🍥 توانمندىھا 🌖 تسلط بر زبان 🔲 😰 🔟 🔟 FA 🚎 🔺 🍖 🙄 🚯 11:13 AM 2021/11/9 🔗 🜔 O 🚞 📀

## ۴) پس از ورود به پیشخوان، هر یک از کاربرگ های سمت را راست باز و اطلاعات خود را ثبت نمایید.

| 9 | , حامته الز هر ا(س) | یور تال داخلہ 🗙       | اه حامعة الزهر ا سلام الله عليها | در - × mikrotik I               | notspot > status X     | مدن 🗈 آ                   | ×اطلاعات در دی ( سامانه بژ و | +                         |    |                                                                     | ×              |
|---|---------------------|-----------------------|----------------------------------|---------------------------------|------------------------|---------------------------|------------------------------|---------------------------|----|---------------------------------------------------------------------|----------------|
| ÷ | ÷ → C               | <u>۵</u>              | ○ A https://pajoh                | esh. <b>jz.ac.ir</b> /Client/Pr | ofile                  |                           |                              |                           | ☆  | ⊘ ⊻                                                                 | . <b>=</b> *   |
|   | فاطمه نظری 👻        | i                     |                                  |                                 | Sept                   | tember - ۲۰۲۱ -           | نبه ۲۱ شهریور ۱۴۰۰ ۱۲        | ≣ يکشن                    |    | من الفقل في حزه عليه خامران قم<br>منابع الفقل في حزه عليه خامران قم | ج              |
|   |                     |                       |                                  |                                 |                        |                           |                              | اطلاعات فردى              |    | نظرى                                                                | فاطمه ا        |
|   |                     |                       |                                  |                                 |                        |                           |                              |                           |    | ہیشخوان                                                             | ; 🖒            |
|   |                     | کدملہ ،               |                                  | نام بدر                         |                        | نام خانوادگی              |                              | نام                       |    | دوره های پژوهشی                                                     | s 🔼            |
|   |                     | ۰۳۸۱۶۸۱۸۸۲            |                                  | على                             |                        | نظرى                      |                              | فاطمه                     |    | طلاعات فردى                                                         | · •            |
|   |                     | تاريخ تولد            |                                  | جنسيت                           | المه                   | سريال شناسن               |                              | شماره شناسنامه            | <  | طلاعات تماس                                                         |                |
|   |                     | ۱۳۵۵/∘۸/∘۱            | ~                                | زن                              |                        | гүүү                      |                              | PIPAA                     | <  | طلاعات آدرس                                                         | ı 🧕            |
|   |                     | بخش محل تولد          |                                  | شهر محل تولد                    | ولد                    | استان محل تو              |                              | كشور محل تولد             | <  | سوابق تحصيلى                                                        | , <del>(</del> |
|   |                     | مرکزی                 | ~                                |                                 | ~                      | قم                        | ~                            | ايران                     | <  | سوابق تدريس                                                         | • 📤            |
|   |                     | بخش محل صدور شناسنامه | ىنامە                            | شهر محل صدور شنا                | ىدور شناسنامە          | استان محل ص               | امه                          | تاريخ صدور شناسن          | <  | آثار علمی و پژوهشی                                                  | iiN            |
|   |                     | مرکزی                 | ~                                |                                 | ~                      | قم                        |                              | 1802/04/16                | <  | کارگاهها و دورهها                                                   | s 🖉            |
|   |                     | شغل                   |                                  | تحصيلات                         |                        | تاريخ ازدواج              |                              | وضعيت تاهل                | <  | فتخارات و جوایز                                                     | <b>۲</b>       |
|   |                     | لطفا سعل را وارد كبيد | Ň                                | سطح ۲                           |                        |                           | نفسر پ                       | متاهل - دارای ه           | <  | وانمندىها                                                           | ; ()           |
|   |                     |                       |                                  |                                 | یک<br>خود را وارد کنید | پست الکترونی<br>لطفاایمیل |                              | شماره همراه<br>۹۱۲۷۴۷۸۱۲۶ | <  | نسلط بر زبان                                                        | 5 🕥            |
|   |                     |                       |                                  |                                 |                        |                           |                              |                           | <  | حسابهای بانکی                                                       | > 🔳            |
|   | بت اطلاعات          | 🗙 بازکشت 📔 ت          | <                                |                                 | ۵                      |                           |                              |                           |    |                                                                     |                |
|   |                     |                       |                                  | _                               |                        |                           |                              |                           |    |                                                                     |                |
|   |                     |                       |                                  |                                 |                        |                           |                              |                           |    |                                                                     |                |
|   |                     |                       |                                  |                                 |                        |                           |                              |                           |    |                                                                     |                |
| 6 | ) (                 |                       | in 🔁 🗎                           | <b>u</b> 😜 .                    | <b>2</b>               |                           |                              |                           | EN | ▲ 10 (1) 9:13<br>2021                                               | 3 AM           |

## کی توجه: پس از ثبت اطلاعات در هر یک از کاربرگ ها در پایان روی گزینه ثبت اطلاعات کلیک نمایید.

**۱۹۳۰ توجه:** در کاربرگ **اطلاعات تماس** ثبت شماره تلفن همراه، شماره تماس اضطراری و شماره ایتا **اجباری** است.

۶) در فیلد نوع، از نوار کشویی، تلفن همراه را انتخاب و اطلاعات تماس را وارد نمایید و گزینه ثبت و جدید را انتخاب کنید.

۷) مجددا از نوار کشویی، شماره تماس اضطراری وارد نمایید و گزینه ثبت و جدید را انتخاب کنید.

۸) در پایان از نوار کشویی، شماره ایتا وارد نمایید و گزینه ثبت اطلاعات را انتخاب کنید.

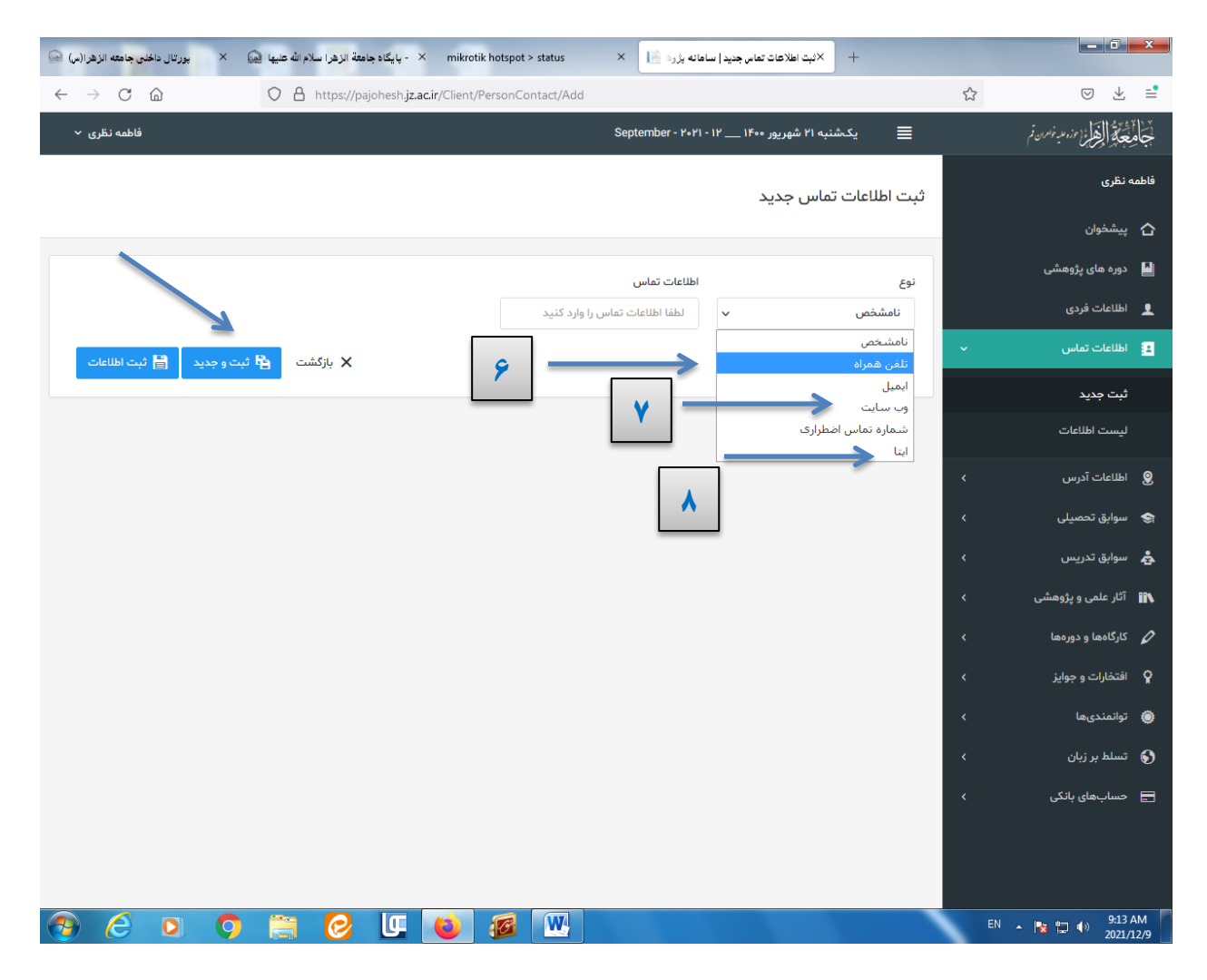

ایک توجه: کاربرگ های بعدی را نیز به همین ترتیب باز نموده و با انتخاب ثبت جدید صفحه اطلاعات را کامل و ثبت نهایی کنید.

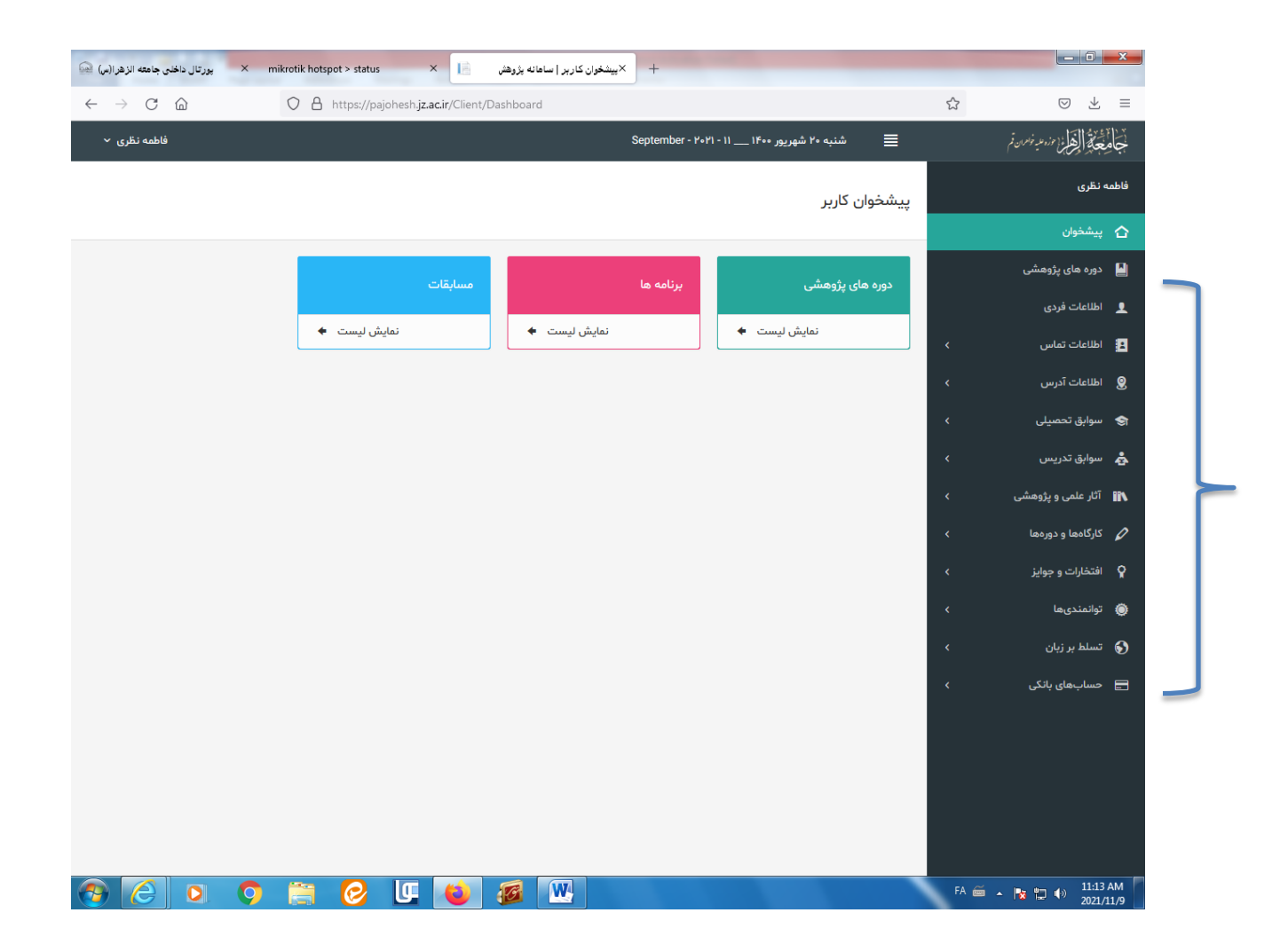

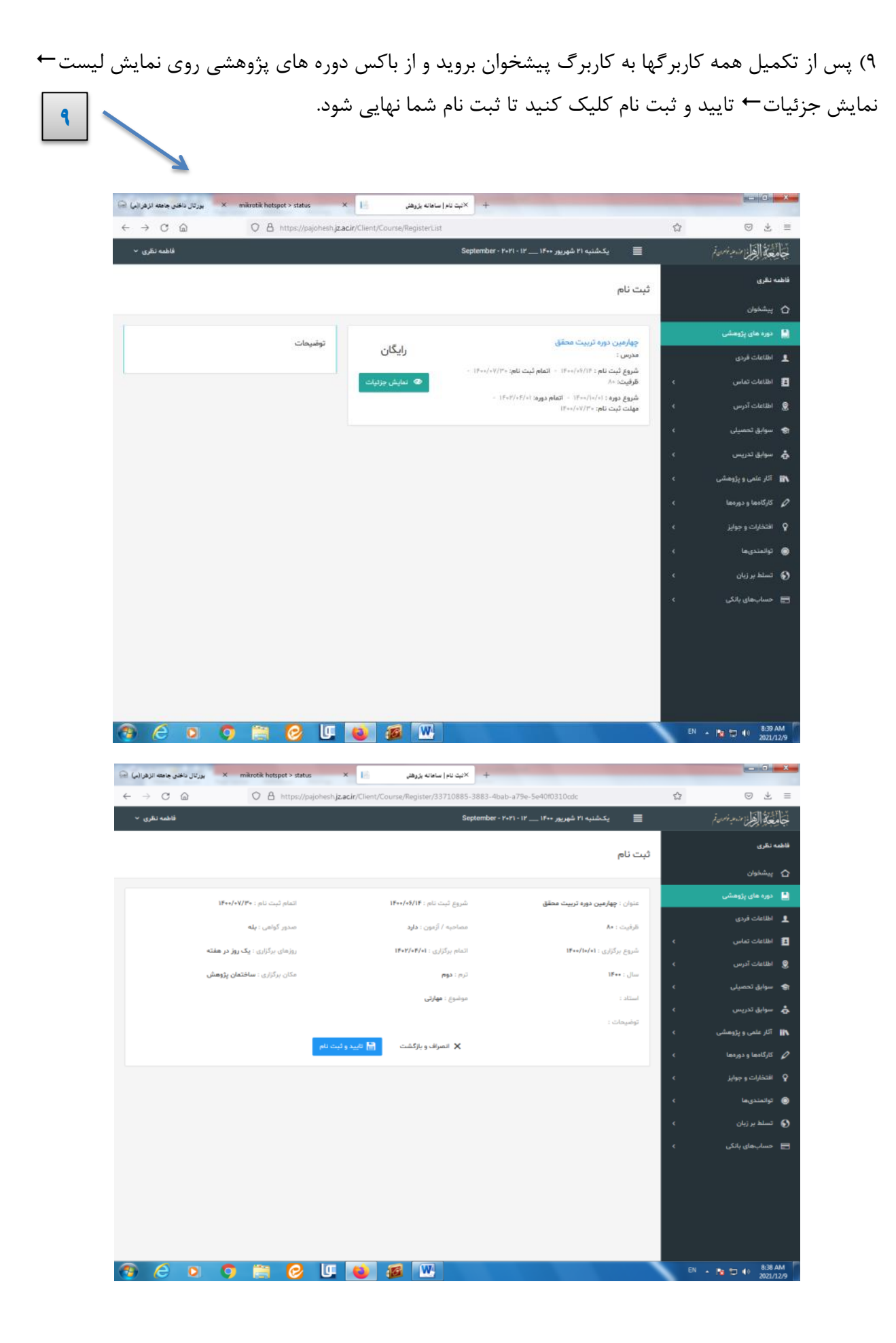

ایک توجه: در صورت ثبت ناقص اطلاعات در هر یک از کاربرگ های در پایان ثبت نام با این پیام مواجه می 🕄

شويد.

با توجه به پیام عدم دسترسی ثبت نام نواقص را در کاربر گها تکمیل و ثبت نهایی نمایید.

| 🕞 🖂 کې ټې ټو ا سامله بړوهنې 🔄 🕹 🗙 بورتال داخل چنجه اتر فرا لې 🖌 🖌 بورتال داخل چنجه اتر فرا لې 🗎 | o - • •                                                       |
|-------------------------------------------------------------------------------------------------|---------------------------------------------------------------|
| ← → C 🔒 pajoheshjz.ac.ir/Client/Course/Register/33710885-3883-4bab-a79e-5e40f0310cdc            | 획 ☆ 🏝 🗄                                                       |
| پیشخوان کاربر ( ساهاه 📔 مدیریت بزوهش 🛄 Apps 🔢                                                   | II Reading list                                               |
| دوشنبه ۲۲ شهریو ۱۴۰۰ ـ ۲۰۲۱ مهریو September - ۲۰۲۱ - ۱۳                                         | م<br>بجامع بالقرار مندمة فرمان فر                             |
| ئېت نام                                                                                         | ې بېشخوان                                                     |
|                                                                                                 | ڬ دوره مای پژوهشی                                             |
| عدم دسترسی چهت نبت نام<br>کاربر گرامی؛ چهت ثبت نام باید کاربرگ های اطلاعاتی خود را تکمیل نمایید | <ul> <li>اطلاعات فردی</li> <li>اطلاعات تماس</li> </ul>        |
| پاردشي - دوردها و کارگاهها - افتغارات و جواپز - توانعنديها - تسلط پر زيان - حساب پانکي          | ی اطلاعات آدرس                                                |
|                                                                                                 | م سوایق تدریس > مرابق تدریس >                                 |
|                                                                                                 | 🖌 کارگاهها و دورهها 🤇                                         |
|                                                                                                 | <ul> <li>۹ افتخارات و جوایز</li> <li>۶ توانمندی ها</li> </ul> |
| 😨 😂 🗵 🚞 📦 🥝 🋐                                                                                   | EN A N D 40 8 11:52 AM                                        |